# 南昌大学教师邮件系统 用户使用指南 V1.2

| 2. 修改密码       3         3. 补充手机号码信息       4         4. 绑定密保邮箱       5         5. 忘记密码       5         6. 绑定敬信       6         7. 绑定 QQ       7         8. 代收 QQ 个人邮箱邮件       8         9. 手机 APP 下载       9         10. 客户端属性配置       11         10.1 Formail客户端设置参考       11         10.2 Outlock客戶端设置参考       11         10.3 Windows live mail 电脑客戶端设置参考       12         10.4 苹果手机自带软件设置参考       12         10.5 安卓手机自带软件设置参考       13         11. 自助查询       14         11.2 发信查询       14         11.3 Windows live mail 电脑客户端设置参考       13         11. 自助查询       14         11.2 发信查询       13         11. 自助查询       14         11.2 发信查询       15         11.5 举报查询       15         11.5 举报查询       15         11.5 举报查询       15         12.1 日历同步       16         12.2 星标邮件       16         12.3 回执和加密       16         12.4 邮件的回复和自动回复       17         12.5 修改货邮件时显示的邮件昵称       18         12.6 帮助中心       18 | 1. | 邮箱首页                             | 3   |
|----------------------------------------------------------------------------------------------------|----|----------------------------------|-----|
| 3. 补充手机号码信息       4         4. 绑定密保邮箱       5         5. 忘记密码       5         6. 绑定微信       6         7. 绑定 QQ       7         8. 代收 QQ 个人邮箱邮件       8         9. 手机 APP 下载       9         10. 客户端属性配置       11         10.1 Formail客户端设置参考       11         10.2 Outlook客户端设置参考       12         10.4 苹果手机自带软件设置参考       12         10.5 安卓手机自带软件设置参考       12         10.5 安卓手机自带软件设置参考       13         11. 自助查询       14         11.1 登录查询       14         11.2 发信查询       14         11.3 收信查询       14         11.4 量录查询       15         11.5 举报查询       15         11.6 其他邮箱查询       15         11.5 举报查询       15         11.6 其他邮箱查询       15         11.6 其他邮箱查询       16         12.2 星标邮件       16         12.3 回执和加密       16         12.4 邮件的回复和自动回复       17         12.5 修改发邮件时显示的邮件呢添       18         12.6 帮助中心       18                                                                                  | 2. | 修改密码                             | 3   |
| 4. 绑定密保邮箱       5         5. 忘记密码       5         6. 绑定像信       6         7. 绑定 QQ       7         8. 代收 QQ 个人邮箱邮件       8         9. 手机 APP 下载       9         10. 客户端属性配置       11         10. 1 Formail客户端设置参考       11         10. 2 Outlook客户端设置参考       11         10. 3 Windows live mail 电脑客户端设置参考       12         10. 4 苹果手机自带软件设置参考       12         10. 5 安卓手机自带软件设置参考       13         11. 自助查询       14         11. 2 发信查询       14         11. 2 发信查询       14         11. 3 收信查询       14         11. 4 删信查询       15         11. 5 举报查询       15         11. 6 其他邮箱查询       15         12. 其他功能       16         12. 2 星标邮件       16         12. 2 星标邮件       16         12. 2 星标邮件       16         12. 3 回执和加密       16         12. 4 邮件的回复和自动回复       17         12. 5 修改发邮件时显示的邮件昵称       18         12. 6 帮助中心       18                                                                                  | 3. | 补充手机号码信息                         | 4   |
| 5. 忘记密码       5         6. 绑定徽信       6         7. 绑定 QQ       7         8. 代收 QQ 个人邮箱邮件       8         9. 手机 APP 下载       9         10. 客户端属性配置       11         10.1 Formail客户端设置参考       11         10.2 Outlook客户端设置参考       11         10.3 Windows live mail 电脑客户端设置参考       12         10.4 苹果手机自带软件设置参考       12         10.5 安卓手机自带软件设置参考       13         11. 自助查询       14         11.2 发信查询       14         11.2 发信查询       14         11.3 收信查询       14         11.4 举报查询       15         11.5 举报查询       15         11.6 其他邮箱查询       15         11.5 举报查询       15         11.6 其他邮箱查询       15         11.6 其他邮箱查询       16         12.1 日历同步       16         12.2 星标邮件       16         12.3 回执和加密       16         12.4 邮件的回复和自动回复       17         12.5 修改发邮件时显示的邮件昵称       18         12.6 帮助中心       18                                                                                              | 4. | 绑定密保邮箱                           | 5   |
| 6. 绑定微信                                                                                                    | 5. | 忘记密码                             | 5   |
| 7. 绑定 QQ       7         8. 代收 QQ 个人邮箱邮件       8         9. 手机 APP 下载       9         10. 客户端属性配置       11         10.1 Foxmail客户端设置参考       11         10.2 Outlook客户端设置参考       11         10.3 Windows live mail 电脑客户端设置参考       12         10.4 苹果手机自带软件设置参考       12         10.5 安卓手机自带软件设置参考       13         11.1 登录查询       14         11.2 发信查询       14         11.2 发信查询       14         11.2 发信查询       14         11.2 发信查询       15         11.5 举报查询       15         11.6 其他邮箱查询       15         12.1 日历同步       16         12.2 星标邮件       16         12.3 回执和加密       16         12.4 邮件的回复和自动回复       17         12.5 修改发邮件时显示的邮件昵称       18         12.6 帮助中心       18                                                                                                    | 6. | 绑定微信                             | 6   |
| 8. 代收 QQ 个人邮箱邮件       8         9. 手机 APP 下载       9         10. 客戶端属性配置       11         10. 1 Foxmail客户端设置参考       11         10. 2 Outlook客户端设置参考       11         10. 3 Windows live mail 电脑客户端设置参考       12         10. 4 苹果手机自带软件设置参考       12         10. 5 安卓手机自带软件设置参考       13         11. 自助查询       14         11. 2 发信查询       14         11. 2 发信查询       14         11. 2 发信查询       14         11. 3 收信查询       14         11. 2 发信查询       15         11. 6 其他邮箱查询       15         11. 5 举报查询       15         11. 6 其他邮箱查询       15         12. 1 日历同步       16         12. 2 星标邮件       16         12. 2 星标邮件       16         12. 3 回执和加密       16         12. 4 邮件的回复和自动回复       17         12. 5 修改发邮件时显示的邮件昵称       18         12. 6 帮助中心       18                                                                                                    | 7. | 绑定 QQ                            | 7   |
| 9. 手机 APP 下载       .9         10. 客户端属性配置       .11         10.1 Formail客户端设置参考       .11         10.2 Outlook客户端设置参考       .11         10.3 Windows live mail 电脑客户端设置参考       .12         10.4 苹果手机自带软件设置参考       .12         10.5 安卓手机自带软件设置参考       .12         10.5 安卓手机自带软件设置参考       .13         11. 自助查询       .14         11.2 发信查询       .14         11.2 发信查询       .14         11.3 收信查询       .14         11.4 删信查询       .14         11.5 举报查询       .15         11.6 其他邮箱查询       .15         12.1 日历同步       .16         12.2 星标邮件       .16         12.3 回执和加密       .16         12.4 邮件的回复和自动回复       .17         12.5 修改发邮件时显示的邮件昵称       .18         12.6 帮助中心       .18                                                                                                    | 8. | 代收 QQ 个人邮箱邮件                     | 8   |
| 10. 客户端属性配置       11         10. 1 Formail客户端设置参考       11         10. 2 Outlook客户端设置参考       11         10. 3 Windows live mail 电脑客户端设置参考       12         10. 4 苹果手机自带软件设置参考       12         10. 5 安卓手机自带软件设置参考       12         10. 5 安卓手机自带软件设置参考       13         11. 自助查询       14         11. 2 发信查询       14         11. 2 发信查询       14         11. 3 收信查询       14         11. 4 删信查询       15         11. 5 举报查询       15         11. 6 其他邮箱查询       15         11. 6 其他邮箱查询       15         12. 其他功能       16         12. 1 日历同步       16         12. 2 星标邮件       16         12. 3 回执和加密       16         12. 4 邮件的回复和自动回复       17         12. 5 修改发邮件时显示的邮件昵称       18         12. 6 帮助中心       18                                                                                                    | 9. | 手机 APP 下载                        | 9   |
| 10.1 Formail客户端设置参考       11         10.2 Outlook客户端设置参考       11         10.3 Windows live mail 电脑客户端设置参考       12         10.4 苹果手机自带软件设置参考       12         10.5 安卓手机自带软件设置参考       13         11. 自助查询       14         11.1 登录查询       14         11.2 发信查询       14         11.3 收信查询       14         11.5 举报查询       15         11.6 其他邮箱查询       15         11.6 其他邮箱查询       15         12.1 日历同步       16         12.2 星标邮件       16         12.3 回执和加密       16         12.4 邮件的回复和自动回复       17         12.5 修改发邮件时显示的邮件昵称       18         12.6 帮助中心       18                                                                                                    | 10 | · 客户端属性配置                        | .11 |
| 10.2 Outlook客户端设置参考       11         10.3 Windows live mail 电脑客户端设置参考       12         10.4 苹果手机自带软件设置参考       12         10.5 安卓手机自带软件设置参考       13         11. 自助查询       14         11.1 登录查询       14         11.2 发信查询       14         11.3 收信查询       14         11.5 举报查询       15         11.5 举报查询       15         11.6 其他邮箱查询       15         12.2 星标邮件       16         12.2 星标邮件       16         12.2 星标邮件       16         12.3 回执和加密       16         12.4 邮件的回复和自动回复       17         12.5 修改发邮件时显示的邮件昵称       18         12.6 帮助中心       18                                                                                                    |    | 10.1 Foxmail客户端设置参考              | .11 |
| 10.3 Windows live mail 电脑客户端设置参考       12         10.4 苹果手机自带软件设置参考       12         10.5 安卓手机自带软件设置参考       13         11. 自助查询       14         11.1 登录查询       14         11.2 发信查询       14         11.3 收信查询       14         11.5 举报查询       15         11.5 举报查询       15         11.5 举报查询       15         11.5 举报查询       15         11.6 其他邮箱查询       15         12.2 星标邮件       16         12.2 星标邮件       16         12.3 回执和加密       16         12.4 邮件的回复和自动回复       17         12.5 修改发邮件时显示的邮件昵称       18         12.6 帮助中心       18                                                                                                    |    | 10.2 Outlook客户端设置参考              | .11 |
| 10.4 苹果手机自带软件设置参考       12         10.5 安卓手机自带软件设置参考       13         11.自助查询       14         11.1 登录查询       14         11.2 发信查询       14         11.3 收信查询       14         11.3 收信查询       14         11.4 删信查询       14         11.5 举报查询       15         11.5 举报查询       15         11.6 其他邮箱查询       15         12.1 日历同步       16         12.2 星标邮件       16         12.2 星标邮件       16         12.3 回执和加密       16         12.4 邮件的回复和自动回复       17         12.5 修改发邮件时显示的邮件昵称       18         12.6 帮助中心       18                                                                                                    |    | 10.3 Windows live mail 电脑客户端设置参考 | 12  |
| 10.5 安卓手机自带软件设置参考       13         11. 自助查询       14         11.1 登录查询       14         11.2 发信查询       14         11.3 收信查询       14         11.4 則信查询       14         11.5 举报查询       15         11.5 举报查询       15         11.6 其他邮箱查询       15         12. 其他功能       16         12.2 星标邮件       16         12.3 回执和加密       16         12.4 邮件的回复和自动回复       17         12.5 修改发邮件时显示的邮件昵称       18         12.6 帮助中心       18                                                                                                    |    | 10.4 苹果手机自带软件设置参考                | 12  |
| 11. 自助查询       14         11.1 登录查询       14         11.2 发信查询       14         11.3 收信查询       14         11.4 删信查询       14         11.5 举报查询       15         11.5 举报查询       15         11.6 其他邮箱查询       15         12. 其他功能       16         12.1 日历同步       16         12.2 星标邮件       16         12.3 回执和加密       16         12.4 邮件的回复和自动回复       17         12.5 修改发邮件时显示的邮件昵称       18         12.6 帮助中心       18                                                                                                    |    | 10.5 安卓手机自带软件设置参考                | 13  |
| 11.1 登录查询       14         11.2 发信查询       14         11.3 收信查询       14         11.4 删信查询       14         11.5 举报查询       15         11.6 其他邮箱查询       15         12. 其他功能       16         12.1 日历同步       16         12.2 星标邮件       16         12.3 回执和加密       16         12.4 邮件的回复和自动回复       17         12.5 修改发邮件时显示的邮件昵称       18         12.6 帮助中心       18                                                                                                    | 11 | . 自助查询                           | 14  |
| 11.2 发信查询       14         11.3 收信查询       14         11.4 删信查询       15         11.5 举报查询       15         11.6 其他邮箱查询       15         12. 其他功能       16         12.1 日历同步       16         12.2 星标邮件       16         12.3 回执和加密       16         12.4 邮件的回复和自动回复       17         12.5 修改发邮件时显示的邮件昵称       18         12.6 帮助中心       18                                                                                                    |    | 11.1 登录查询                        | .14 |
| 11.3 收信查询       14         11.4 删信查询       15         11.5 举报查询       15         11.6 其他邮箱查询       15         12. 其他功能       16         12.1 日历同步       16         12.2 星标邮件       16         12.3 回执和加密       16         12.4 邮件的回复和自动回复       17         12.5 修改发邮件时显示的邮件昵称       18         12.6 帮助中心       18                                                                                                    |    | 11.2 发信查询                        | .14 |
| 11.4 删信查询       15         11.5 举报查询       15         11.6 其他邮箱查询       15         12.其他功能       16         12.1 日历同步       16         12.2 星标邮件       16         12.3 回执和加密       16         12.4 邮件的回复和自动回复       17         12.5 修改发邮件时显示的邮件昵称       18         12.6 帮助中心       18                                                                                                    |    | 11.3 收信查询                        | .14 |
| 11.5 举报查询       15         11.6 其他邮箱查询       15         12. 其他功能       16         12.1 日历同步       16         12.2 星标邮件       16         12.3 回执和加密       16         12.4 邮件的回复和自动回复       17         12.5 修改发邮件时显示的邮件昵称       18         12.6 帮助中心       18                                                                                                    |    | 11.4 删信查询                        | .15 |
| 11.6其他邮箱查询       15         12.其他功能       16         12.1日历同步       16         12.2星标邮件       16         12.3回执和加密       16         12.4邮件的回复和自动回复       17         12.5修改发邮件时显示的邮件昵称       18         12.6帮助中心       18                                                                                                    |    | 11.5 举报查询                        | .15 |
| 12. 其他功能       16         12. 1 日历同步       16         12. 2 星标邮件       16         12. 3 回执和加密       16         12. 4 邮件的回复和自动回复       17         12. 5 修改发邮件时显示的邮件昵称       18         12. 6 帮助中心       18                                                                                                    |    | 11.6 其他邮箱查询                      | .15 |
| 12.1日历同步       16         12.2星标邮件       16         12.3回执和加密       16         12.4邮件的回复和自动回复       17         12.5修改发邮件时显示的邮件昵称       18         12.6帮助中心       18                                                                                                    | 12 | . 其他功能                           | 16  |
| 12.2 星标邮件       16         12.3 回执和加密       16         12.4 邮件的回复和自动回复       17         12.5 修改发邮件时显示的邮件昵称       18         12.6 帮助中心       18                                                                                                    |    | 12.1 日历同步                        | .16 |
| 12.3 回执和加密       16         12.4 邮件的回复和自动回复       17         12.5 修改发邮件时显示的邮件昵称       18         12.6 帮助中心       18                                                                                                    |    | 12.2 星标邮件                        | .16 |
| <b>12.4 邮件的回复和自动回复</b>                                                                                                    |    | 12.3 回执和加密                       | 16  |
| 12.5 修改发邮件时显示的邮件昵称                                                                                                    |    | 12.4 邮件的回复和自动回复                  | 17  |
| <b>12.6 帮助中心</b>                                                                                                    |    | 12.5 修改发邮件时显示的邮件昵称               | 18  |
|                                                                                                    |    | 12.6 帮助中心                        | .18 |

# 目录

## 1. 邮箱首页

访问http://mail.ncu.edu.cn进入教工邮件系统登录页面。

| <b>御件系</b><br>MAGIANGUNYEASITY 邮箱首                                                                                            | 自助查询   联系客服   帮助中心  <br>Q 邮件全文搜索                                                          |                          |                                 |   |
|----------------------------------------------------------------------------------------------------|-------------------------------------------------------------------------------------------|--------------------------|---------------------------------|---|
| <ul> <li>▽ 写信</li> <li>▲ 收信</li> <li>④ 通讯录</li> </ul>                                                                         | <b>下午好,邮件系统支持。</b><br>你有0封未读邮件<br>进入收件箱<br>你的管理员已经启动"邮箱搬家",将帮助你导入旧邮箱的邮件。 <u>立即搬家 放弃搬家</u> |                          | <b>邮件系统支持</b><br>南昌大学邮件系统/教职工/部 | i |
| 量标邮件 ★<br>通知公告 ◀<br>草稿箱(2)<br>已发送<br>已删除                                                                                      | 邮箱推荐       日历提醒       2 文件中转站       二 企业网盘                                                | 邮箱信息<br>容量<br>版本<br>网页登录 | 无限(已使用: 60M)<br>收费版<br>3月31日    |   |
| 垃圾箱(114)         (清空)           其他邮箱            待办         日历           在线文档 NEW            记事本            企业网盘         文件中转站 | 更新日记   移动设备   客户端设置   邮箱清理助手   自助查询   Outlook助手   意见反馈                                    | 客服                       | 联系書版                            |   |

2. 修改密码

| 前島大子 邮件系書     前着首     前前首     前前首     前前首     前前首     前前首     前前首     前前首     前前首     前前首     前前首     前前首     前前首     前前首     前前首     前前     前前     前前     前     前前     前       前      前       前      前      前      前      前      前      前      前      前          前 | 第支持 cuppot @nou eductP▼ 日助軍団   軟余各版   帝助于<br>页   设置 - 摂肤   微信绑定 】                    |
|----------------------------------------------------------------------------------------------------|--------------------------------------------------------------------------------------|
| <ul> <li>ジ 写信</li> <li>登 收信</li> <li>◎ 通讯录</li> </ul>                                                                                                    | 邮箱 读置<br>常规 帐户 换肤 收发信规则 反垃圾 文件夹和标签 其他邮箱 微信绑定 提醒服务 客户端设置 信纸                           |
| 收件箱<br>星标邮件 ★<br>通知公告 ◀<br>草稿箱(2)<br>已发送<br>已删除<br>垃圾箱(114) [清空]<br>其他邮箱<br>待办   日历<br>在线文档 <sup>MWW</sup><br>记事本                                                                                                    | ★中信息 2 ★中信息 2 ★小市歌: 邮件系统支持 (您发出的所有邮件,发件人将显示您的邮箱昵称。) 我的生日:>月>日 手小号码: 其外电话:            |
| 企业网盘<br>文件中转站                                                                                                    | 我的头像:       您可以上传一张照片作为头像。         选择照片       选择照片         (您的头像将会出现在读信页面、联系人信息等地方。) |
|                                                                                                    | (*邮我*组件可以生成图片,让大家放在博客、论坛上,别人点击图片就可以方便的发Email过来。)                                     |

密码格式要求如下,大写+小写+数字,如 Aa2016

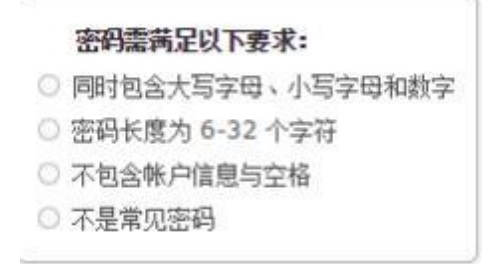

# 3. 补充手机号码信息

用户可以通过下图位置补充自己的手机号码。

补充完手机号码后,可以如果忘记密码可以通过该手机号码自助验证并重置 密码。

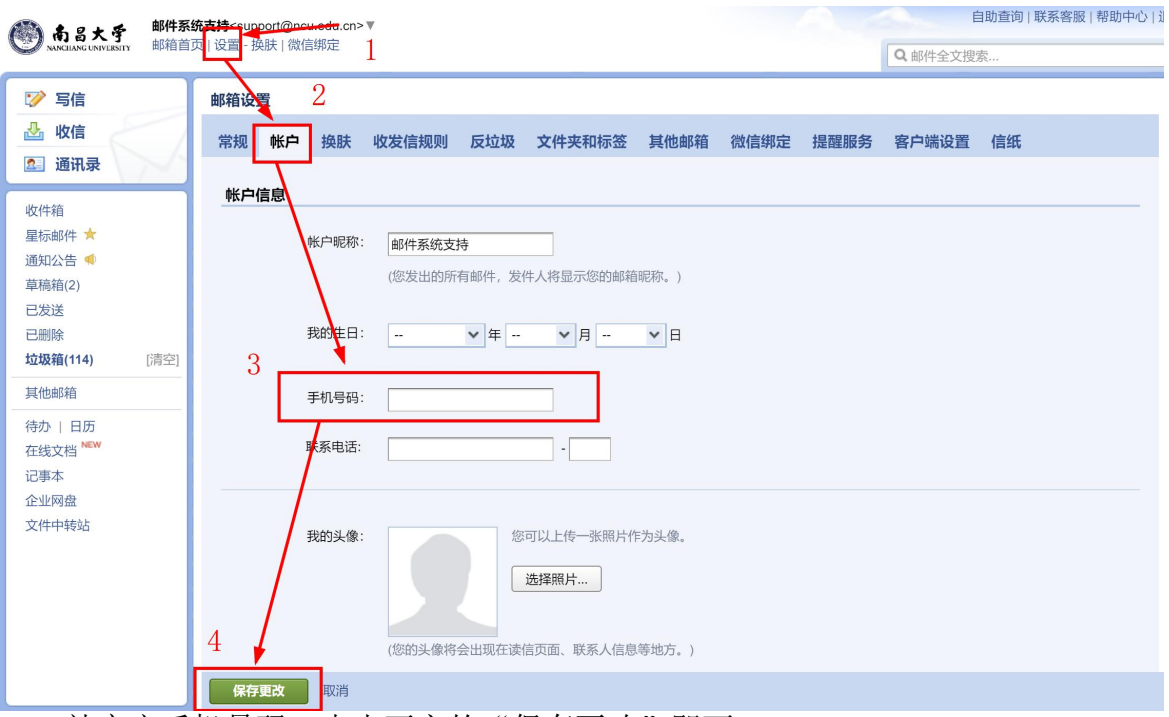

补充完手机号码,点击下方的"保存更改"即可。

这时,如您忘记密码,即可点击登录页上的"忘记密码?"即可通过手机短信验证码重置密码。

|                       | 校园网教职工电子邮件系统升级迁移通知<br>1、如您以前有@ncueducn的邮籍请先点带"旧邮件<br>系统"登录获取新邮件系统密码;如您没有旧邮件账号<br>或没有使到密码邮件,请拨打下方电话联系网络中心;                                      | 教师登录   | च <b>∤</b> ⊡<br>के |                    |
|-----------------------|----------------------------------------------------------------------------------------------------|--------|--------------------|--------------------|
|                       | 2、客户端配置属性: ( <u>详细设置点击此处</u> )                                                                                                    | ♀ 账号   | @ncu.edu.cn        |                    |
|                       | pop3协议: pop.ncu.edu.cn                                                                                                    |        |                    |                    |
|                       | imap4协议: imap.ncu.edu.cn                                                                                                    | 合 密码   | ~                  |                    |
|                       | smtp协议: smtp.ncu.edu.cn                                                                                                    |        |                    |                    |
| and the second second | 3、如惑以前在OA上绑定了xxx@ncu.edu.cn的邮相,<br>可以参考上面的客户端配置属性重新绑定;                                                                                         | ☑ 记住密码 | 忘记密码?              | m. Annien weiten G |
|                       | 4、本系统支持绑定微信收发邮件,接收邮件提醒;也<br>支持绑定个入QQ,QQ在线接收新邮件到达提醒,一键<br>登录学校邮箱等;详细操作请点击" <u>应自大学电子邮件</u><br><u>系统流信及QQ绑定遗示</u> "<br>如有疑问请拨打咨询电话0791-83969312; | 登录     | ž                  |                    |

#### 4. 绑定密保邮箱

可按如下操作进行绑定,绑定后,可以通过密保邮箱重置密码。

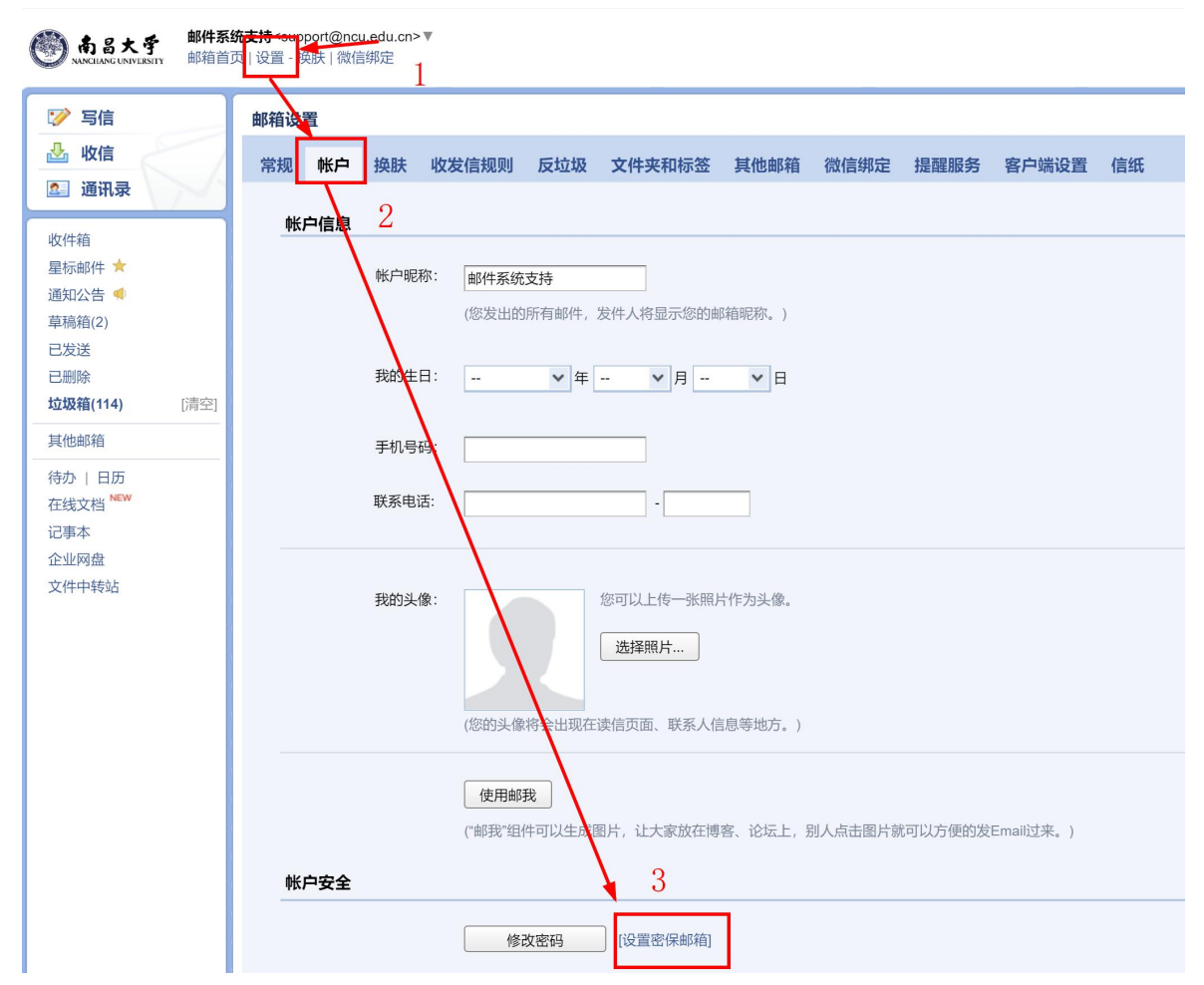

绑定后,如您忘记密码,即可点击登录页上的"忘记密码?"即可通过密保邮 箱验证重置密码。

### 5. 忘记密码

在登录页面上,点击登录框下方的"忘记密码",可进入重置密码页面,可通过前 面绑定的密保手机或密保邮箱重置密码。

| · · · · · ·                                                                                                    |            |             |  |
|----------------------------------------------------------------------------------------------------|------------|-------------|--|
| 校园网教职工电子邮件系统升级迁移通知<br>1、如您以前有@ncu.edu.cn的邮箱请先点击" <u>旧邮件</u><br>系统"登录获取新邮件系统密码;如您没有旧邮件账号<br>或没有收到密码邮件,请拨打下方电话联系网络中心;                                                                                  | 教师登录       | च}⊡<br>रू   |  |
| <ol> <li>客户端配置属性:(注細设置点击此处)<br/>pop3协议:pop.rcu.edu.cn<br/>imap4协议:smtp.rcu.edu.cn<br/>smtp协议:smtp.rcu.edu.cn</li> <li>動例以前在70A上報定了xyx@ncu.edu.cn的邮箱</li> </ol>                                       | ☆ 账号       | @ncu.edu.cn |  |
| 3、如愿这新社OAL与你上了私定了你在这位记录到那样,<br>可以参考上面的客户端配置属性重新绑定;<br>4、本系统支持绑定微信地发邮件,接收邮件提醒;也<br>支持绑定个人QQ,QQ在线接收新邮件到达提醒,一键<br>登录学校邮箱等;详细操作请点击" <u>面目大学电子邮件</u><br><u>系统微信及QQ绑定请示</u> "<br>如有疑问请拨打咨询电话0791-83969312; | ☑ 记住密码 登 录 | 忘记密码?       |  |

选择"我是成员"一输入完整邮箱账号及验证码一点击"下一步"选择验证方 式,然后按系统提示重置密码即可。

重置密码

| <ul> <li>我是成员</li> <li>我是管理员</li> </ul> |
|-----------------------------------------|
| 邮箱帐号 bmtest@ncu.edu.cn                  |
| 成员请输入成员帐号,如 user@example.com            |
| 验证码 bdeg bdeg                           |
| 请输入图中验证码, 看不清清 刷新验证码                    |
|                                         |
| 下一步取消                                   |
| 验证方式                                    |
| 邮箱帐号 bmtest@ncu.edu.cn                  |
| 重置方式 💿 将验证码发送到密保邮箱: 28******18@qq.com   |
| 将验证码发送到密保手机: 188****2379                |
|                                         |
| 下一步取消                                   |

### 6. 绑定微信

绑定微信的好处:

A. 微信实时接收邮件到达提醒。

- B. 微信直接接收邮件、查看邮件、回复邮件、发送邮件、转发邮件。
- C. 设置简单,扫一下二维码就可以,省去繁琐的设置。
- D. 只要有网络就可以用微信收发邮件办公。

| ☞ 写信                       | 邮箱设置    |                |            |            |         |          |             |       |    |
|----------------------------|---------|----------------|------------|------------|---------|----------|-------------|-------|----|
| 🎍 收信                       | 常规 帐户 换 | 肤 收发信规则        | 反垃圾        | 文件夹和标签     | 其他邮箱    | 微信绑定     | 提醒服务        | 客户端设置 | 信纸 |
| ▲ 通讯录                      | 微信设置    | 2              |            |            |         |          |             |       |    |
| 星标邮件 ★<br>通知公告 ◀<br>草稿箱(2) |         | (御史后)<br>(御史后) | 数信         | 四發寻 可左微信的  | 安如你 查找6 | 司事门及培收能  | 日日常道部       | 了報再名  |    |
| 已发送                        |         | SHAE/D , 1     | ובנהואוואש | 며묘과。 비대제하시 | 及即什、旦我的 | 可可比人及政权和 | 与并市证胜。      | 」研究分  |    |
| 开启安全到                      | 登录:开刷   | 目后,相当          | 当于约        | 合邮箱额       | 外加了     | 一层的      | <b>呆护</b> 。 |       |    |

● 客户端配置必须在微信绑定页面提取专用密码才能设定参数成功;

# 7. 绑定 QQ

绑定到 QQ 个人面板,实现 QQ 在线邮件弹窗提醒,一键登录校园网邮箱

- 支持新邮件到达提醒;
- 支持点击邮件提醒即刻免输密码登录校园网邮箱;
- 支持个人 QQ 邮箱与校园网邮箱互相切换;
- 不影响原有个人 QQ 邮箱接收邮件;

| (の) ある大子 校园网<br>MACIANE LANGERSTY 部箱首                     | 邮件系统管理员 <admin@email.ncu.edu.cn><br/>页 设置 操脉,微信邮定</admin@email.ncu.edu.cn> | 目町宣询  联系音服   帮助中心   退出<br>Q. 邮件全文搜索 👻 |
|-----------------------------------------------------------|----------------------------------------------------------------------------|---------------------------------------|
| 📝 写信                                                      | 邮箱设置                                                                       |                                       |
| <ul> <li>         ·   ·   ·   ·   ·   ·   ·   ·</li></ul> | 常规 帐户 换肤 收信规则 反垃圾 文件夹和标签 其他邮箱 微信绑定 提醒服务 客户端设置 信纸                           |                                       |
| 收件箱(2)                                                    | 微信提醒                                                                       |                                       |
| 星辰邮件 ★<br>通知公告 ●<br>草稿辑(1)<br>已发送<br>已删除<br>垃圾箱           | 绑定激信。<br>绑定微信。想可以经松处理新邮件,3%联系人信息,帐号异常登录组雕。了解更多<br>QQ提醒                     |                                       |
| 其他邮箱<br>待か   日历<br>在线文档 <sup>NEW</sup><br>记事本             | 绑定QQ,新邮件将在QQ面板即时提醒您,您还可以随时切换到企业邮箱,或在企业邮箱发起QQ聊天, <b>了解更多</b>                |                                       |
|                                                           | 绑定QQ                                                                       |                                       |

企业邮箱可以与您的QQ绑定起来,在QQ上收到来信提醒,一键登录。了解详情

请登录QQ帐号,登录成功后可绑定本邮箱。

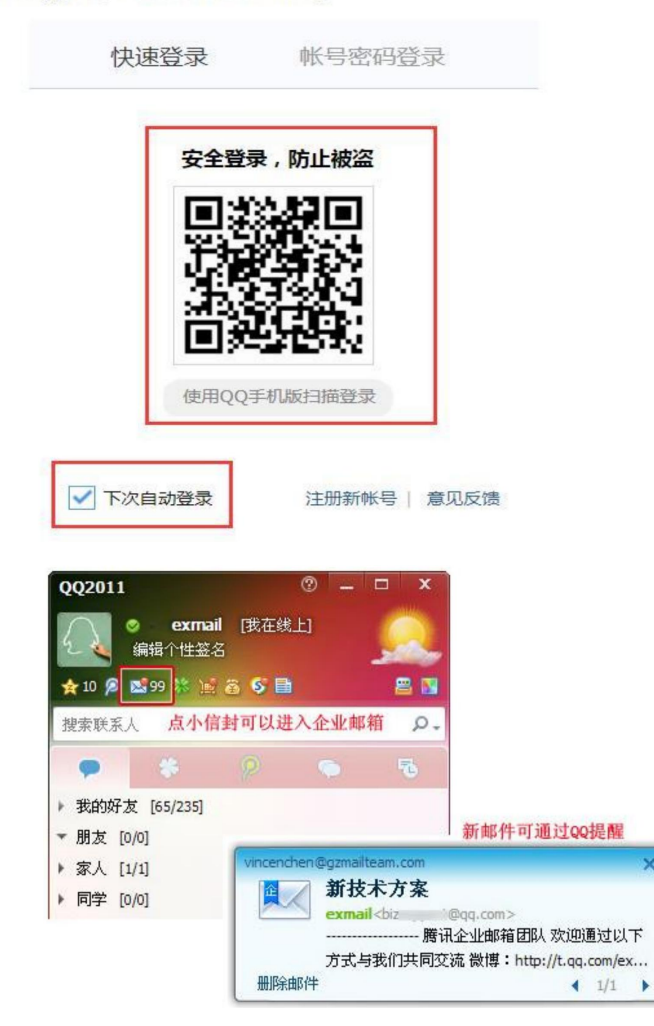

# 8. 代收 QQ 个人邮箱邮件

首先登录 QQ 个人邮箱, 左上角点击"设置"——选择账户

| Method with a second with a second with a |                           |            |       |         |      |    |  |  |
|----------------------------------------------------------------------------------------------------|---------------------------|------------|-------|---------|------|----|--|--|
| 📝 写信                                                                                                    | 邮箱设置                      |            |       |         |      |    |  |  |
| ▲ 收信                                                                                                    | 常规 帐户 换肤                  | 收信规则       | 反垃圾   | 文件夹和标签  | 其他邮箱 | 我的 |  |  |
| <b>通</b> 讯录                                                                                                    | 帐户信息                      |            |       |         |      |    |  |  |
| 往下拉,选择开                                                                                                    | 启"POP3/SMTP月              | 服务"        |       |         |      |    |  |  |
| POP3/IMAP/SMTP/Exchange/CardDAV/CalDAV服务                                                                                                    |                           |            |       |         |      |    |  |  |
| 开启服务: POP3/S                                                                                                    | SMTP服务 (如何使用 Foxmail 等软件  | 牛收发邮件?)    |       | □关闭   チ | F启   |    |  |  |
| IMAP/SMTP服务(什么是 IMAP, 它又是如何设置?) 已开启   关闭                                                                                                    |                           |            |       |         |      |    |  |  |
| Exchar                                                                                                    | nge服务 (什么是Exchange,它又是    | 如何设置?)     |       | 已开启丨关   | 的    |    |  |  |
| CardDA                                                                                                    | AV/CalDAV服务 (什么是CardDAV/C | alDAV,它又是如 | 何设晋?) | 已关闭丨于   | F启   |    |  |  |

如果未绑定手机号码,需要先按要求,绑定手机号码,再进行如下一步,点击"立即升级"按钮。

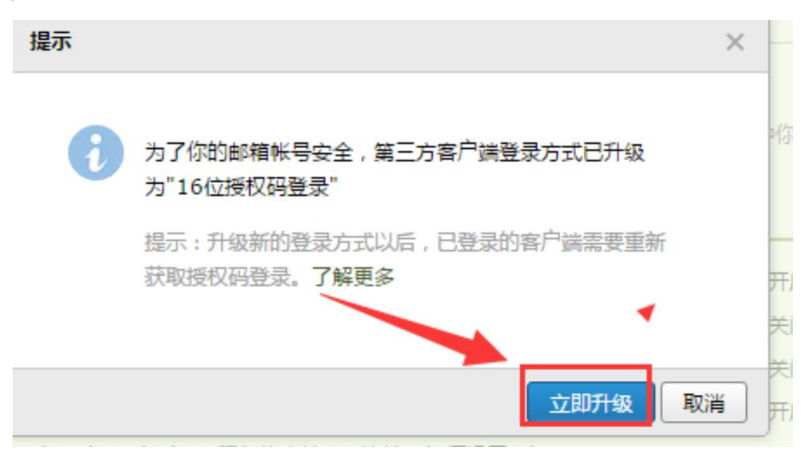

按照页面提示,用绑定的手机号码,发送系统提示的短信内容,发送成功后点击"我已发送"。

| 正密保                                        | >         |
|--------------------------------------------|-----------|
| <b>短信验证 </b><br>请先用密保手机 158******75 发短信,然后 | 点"我已发送"按钮 |
| 发短信:配置邮件客户端                                |           |
| 到号码:1069 0700 69                           | 拒信费用      |

复制下图提示的授权码

| 在第三方客户端登录时,密码框请输入以下<br>授权码: | 歐洲     | QQ          | 下一步  |  |
|-----------------------------|--------|-------------|------|--|
|                             | 名称     | Mail team   |      |  |
| iyzl bgxc sufd dcdb         | 电子邮件   | mailteam@qq | .com |  |
| L                           | 密码     | •••••       |      |  |
|                             | 描述     | Mail Team   |      |  |
| 复制该授权码                      |        |             |      |  |
| 提示,各体的拥有多个授权码,所以无需记住该招      | 段码,也不要 | 要告诉其他人。     | 了解更多 |  |
|                             |        |             | 確定   |  |

回到校园网邮件的界面,选择"设置"一"其他邮箱"一"添加其他邮箱账户"

| () 南昌大手 校园网                                                                    | 移作系统管理员 <admin@email.ncu.edu.cn></admin@email.ncu.edu.cn> | 自助查询   联系客服   帮助中心   退出 |
|--------------------------------------------------------------------------------|-----------------------------------------------------------|-------------------------|
| MAGLANGUNIVEISITY 即相自                                                          | 贝 设置 - 程庆   微固绑定                                          | Q.邮件全文搜索 🔻              |
| 📝 写信                                                                           | 邮销设置                                                      |                         |
| <ul> <li>         ·  收信         ·  通讯录         ·         ·         ·</li></ul> | 常规 帐户 换肤 收值规则 反垃圾 文件夹和标签 <b>其他邮箱</b> 微值绑定 提醒服务 客户端设置 信纸   |                         |
| <b>收件箱(2)</b><br>星标邮件 ★<br>通知公告 ●                                              | 添加其他邮箱帐户<br>(通过设置其他邮箱帐户,可在膨讯企业邮箱里收取到其他邮箱的邮件。什么是其他邮箱?)     |                         |
| 草稿箱(1)                                                                         | 現他却現帐户 未透邮件 总邮件                                           | 操作                      |

输入 QQ 个人邮箱地址

|      | 输入 <b>QQ</b> 个人邮  | 3箱地址 |
|------|-------------------|------|
| 添加帐号 | 3 : ` ^:/0@qq.com |      |
|      |                   |      |

然后输入之前在 QQ 个人邮箱生成的授权码

| iyzl | bgxc sufd dcdb |
|------|----------------|
|      |                |

绑定成功后, QQ个人邮箱收到的邮件都在学校企业邮箱里面能看到。

### 9. 手机 APP 下载

在邮箱首页下方,点击"移动设备":

| <ul> <li>ジ 写信</li> <li>凸 收信</li> <li>② 通讯录</li> </ul> | <b>下午好,邮件系统支持。</b><br>你有0封未读邮件<br>进入收件箱                |
|-------------------------------------------------------|--------------------------------------------------------|
| 收件箱<br>星标邮件 🛧                                         | 你的管理员已经启动"邮箱搬家",将帮助你导入旧邮箱的邮件。 立即搬家 放弃排                 |
| 通知公告 ┥                                                | 邮箱推荐                                                   |
| 草稿箱(2)                                                | (二) (法办功能) 计事情面简单                                      |
| 已发送已删除                                                | 记录要做的事情,与同事协同完成,让工作有条不紊。邀你使用                           |
| <b>垃圾箱(114)</b> [清空]                                  |                                                        |
| 其他邮箱                                                  | ☐ 日历提醒                                                 |
| 待办   日历<br>在线文档 <sup>NEW</sup>                        | 企业网盘                                                   |
| 记事本<br>企业网盘                                           | 更新日记   移动设备   客户端设置   邮箱清理助手   自助查询   Outlook助手   意见反馈 |
| 文件中转站                                                 |                                                        |

| 下载于机各户场,指上少2          | 公,随时联系          |
|-----------------------|-----------------|
| 在iPhone上使用:           | 在Android上使用:    |
|                       |                 |
| App Store             | 本地下载            |
| 注: QQ邮箱App, 支持企业邮箱账号登 | 距击。             |
| 通过微信收发邮件              | 手机网页版           |
| 绑定微信                  | m.exmail.qq.com |

1 - 1

在手机上安装并打开 APP 后,选择"腾讯企业邮":

| ●●●○○ 中国] | 联通 훅 下午3:21                   | @ 1 🛄 4   |
|-----------|-------------------------------|-----------|
| 关闭        | 添加帐户                          | 注册        |
|           |                               |           |
|           | MGI QQ邮箱<br>mail.gq.com       | · · · · · |
|           | <b>腾讯企业邮</b><br>EXMAIL.QQ.COM |           |
|           | 🔀 Exchange                    |           |

输入邮箱的帐号密码后,选择"登录"就可以一键创建好

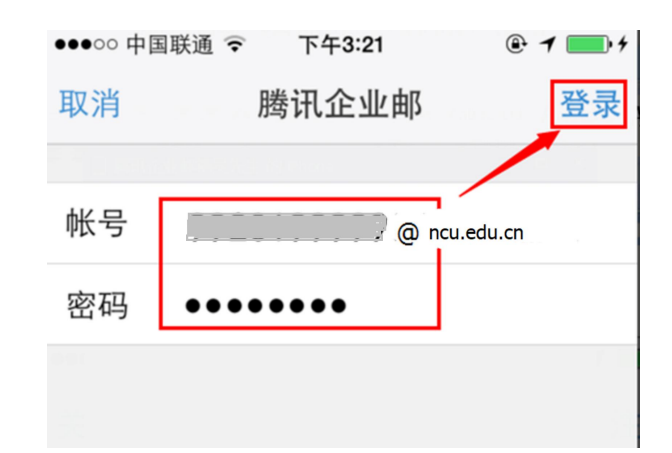

#### 10. 客户端属性配置

pop3协议: pop.ncu.edu.cn imap4协议: imap.ncu.edu.cn smtp协议: smtp.ncu.edu.cn

#### 10.1 Formail客户端设置参考

|                  |        |                                                                                                    | 服务器      | 調切        | -   |
|------------------|--------|----------------------------------------------------------------------------------------------------|----------|-----------|-----|
| 163(angewu)      | 邮箱尚型:  | POPS                                                                                                    |          |           |     |
| 150it(saleswu)   |        | test@nc                                                                                                    | u.edu.cn |           |     |
|                  | 收件服务器: | pop.ncu                                                                                                    | .edu.cn  | □ SSL 靖口: | 110 |
|                  | 发件服务器: | smtp.nci                                                                                                    | u.edu.cn | □ SSL 靖口: | 25  |
|                  | 服务     | 武本成分     武本成分     武法     武本成分     武法     武法 | 地取后,在服务  | 器上 永久保留   | *   |
|                  | 发件服务器身 | 份验证: 和                                                                                                    | 收件服务器相同  |           | ~   |
| <u>新潮 日入 新</u> 新 | ê .    |                                                                                                    |          |           |     |

IMAP 协议请参考下面

接收邮件服务器: imap.ncu.edu.cn, 使用 SSL, 端口号 993 发送邮件服务器: smtp.ncu.edu.cn, 使用 SSL, 端口号 465

#### 10.2 Outlook客户端设置参考

#### Internet 电子邮件设置

这些都是使电子邮件帐户正确运行的必需设置。

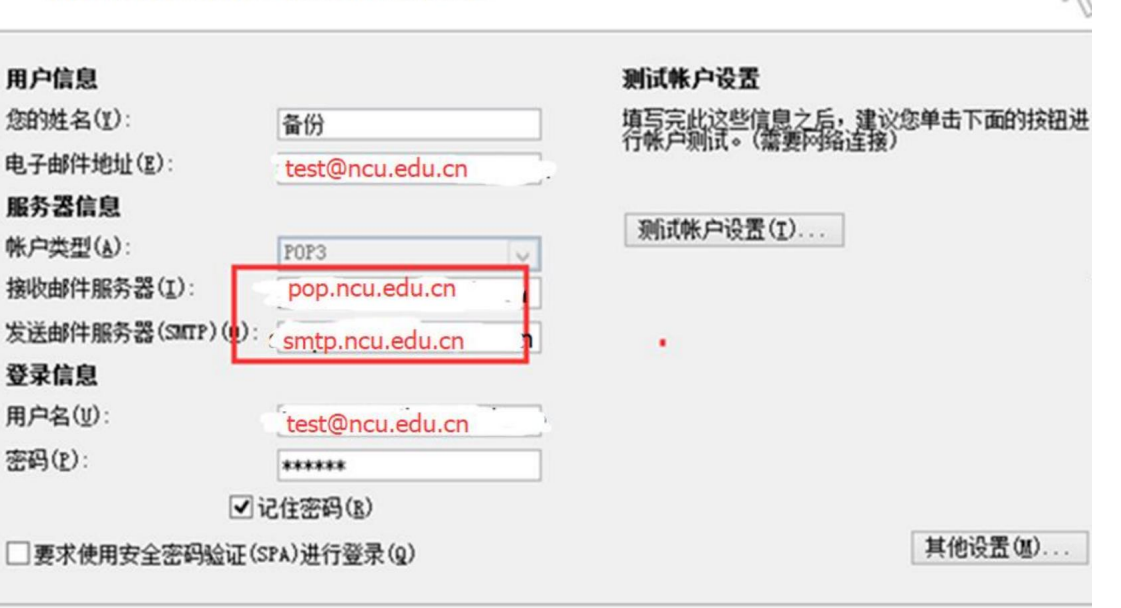

IMAP 协议请参考下面

接收邮件服务器: imap.ncu.edu.cn, 使用 SSL, 端口号 993 发送邮件服务器: smtp.ncu.edu.cn, 使用 SSL, 端口号 465

#### 10.3 Windows live mail 电脑客户端设置参考

| 服务器 安全                                                                        | ALCONT OF THE OWNER OF THE OWNER OF THE OWNER OF THE OWNER OF THE OWNER OF THE OWNER OF THE OWNER OF THE OWNER                                                                                                    |                    | 服务器装口号                                                                                              |
|-------------------------------------------------------------------------------|----------------------------------------------------------------------------------------------------|--------------------|----------------------------------------------------------------------------------------------------|
| 服务器信息<br>我的邮件接收服务器是                                                           |                                                                                                    |                    | 特发邮件(SMTP)(); 465 使用数认值(U                                                                           |
| 接收邮件(POP3)(I):<br>待发邮件(SMTP)(U):                                              | smtp.ncu.edu.cn                                                                                                    | 34<br>3004<br>1244 | <ul> <li>図 此態等需要求安全连接(SSL)(Q)</li> <li>接收部件(1,1,2)(D): 995</li> <li>図 此影等需要求安全连接(SSL)(C)</li> </ul> |
| 政邮件服务器 —<br>电子邮件用户名(D):<br>密码(W):                                             | test@ncu.edu.cn                                                                                                    |                    | 服务器组时(1)<br>短 长 1分钟<br>正在发送                                                                         |
| <ul> <li>● 使用明文验证登录(C</li> <li>● 使用安全密码验证登</li> <li>● 使用验证的 POP 帐/</li> </ul> | <ul> <li>♥ 记住密码(R)</li> <li>●</li> <li>●</li> <l< td=""><td><b>Ф</b>и</td><td>●拆分大于(B) 60 叠 KB 的邮件 修送 ● 在服务器上保留邮件副本(L)</td></l<></ul> | <b>Ф</b> и         | ●拆分大于(B) 60 叠 KB 的邮件 修送 ● 在服务器上保留邮件副本(L)                                                            |
| 发邮件服务器<br>受我的服务器要求身份                                                          | 验证(V) 设置(E)                                                                                                    | 5                  | ○ 在(R) 5 天之信从服务器删除 ○ 从"已删除邮件"中删除的同时从服务器上删除(M)                                                       |

#### IMAP 协议请参考下面

接收邮件服务器: imap.ncu.edu.cn, 使用 SSL, 端口号 993 发送邮件服务器: smtp.ncu.edu.cn, 使用 SSL, 端口号 465

#### 10.4 苹果手机自带软件设置参考

首先进入"Mail",点击"其他",新建一个邮件帐户,输入您邮箱的完整地址和密码等信息,进入"下一步"。

| 16:30                           | ::!! 🗢 🔳) | 16:34 |                    | #! ♥ ■) | 16:45       |                    | <b>::!!</b> 4G 🔳 |
|---------------------------------|-----------|-------|--------------------|---------|-------------|--------------------|------------------|
| 欢迎使用"邮件"                        |           | 取消    | 新帐户                | 下一步     | 取消          | 新帐户                | 下一步              |
| iCloud                          |           |       |                    |         | IN          | IAP                | POP              |
|                                 |           | 全名    | support            |         |             |                    |                  |
| Microsoft Exchang               | е         | 电子邮件  | support@ncu.edu.cn |         | 全名          | Support            |                  |
| 162 网易免费邮                       |           | 密码    |                    |         | 电子邮件        | support@ncu.edu.cn |                  |
| 103 mail.163.com                |           | 描述    | ncu.edu.cn         |         | 描述          | ncu.edu.cn         |                  |
| <b>126</b> 网易免费邮<br>www.126.com |           |       |                    |         | 收件服务器       |                    |                  |
|                                 |           |       |                    |         | 主机名         | imap.ncu.edu.cn    |                  |
|                                 |           |       |                    |         | 用尸名         | support@ncu.edu.cn | _                |
| Google                          |           |       |                    |         | <b>密</b> 19 |                    |                  |
| vahoo!                          |           |       |                    |         | 发件服务器       |                    |                  |
|                                 |           |       |                    |         | 王机名         | smtp.ncu.edu.cn    |                  |
| Aol.                            |           |       |                    |         | 用尸名<br>     | support@ncu.edu.cn | _                |
| outlook.com                     | m         |       |                    |         | 出加到         |                    |                  |
| 其他                              |           |       |                    |         |             |                    |                  |

#### 10.5 安卓手机自带软件设置参考

首先进入"电子邮件",点击"其他邮箱",新建一个邮箱帐户,输入您邮箱的完整地址和密码等信息,点击"添加"。

| 17:02 反 〇 | s in sin 2 in            | 17:03 反 🕲          | 8 ° '''' 8 '''' 8 '''' | 17:04 克 ②                          | ت ( الد: ّ 🛛 الد: ً 🕽 |
|-----------|--------------------------|--------------------|------------------------|------------------------------------|-----------------------|
|           | 请选择邮箱服务                  | ← 添加曲              | 『箱                     | ← 帐户设置                             |                       |
|           | QQ@BA                    | support@ncu.edu.cn |                        | <sup>账户设置</sup><br>发信昵称<br>support | >                     |
|           | 163 网易免费邮<br>mail163.com | 默认设置(使用推荐协议)       | >                      | 签名                                 | >                     |
|           | 126 网易免费邮<br>www.126.com |                    | 手动设置                   | 数据使用                               |                       |
|           | M Gmail                  |                    |                        | 邮件更新频率<br>邮件保留天数                   | 毎隔 15 分钟 ◇<br>全部 ◇    |
|           | Office 365               |                    |                        | <b>文件夹设置</b><br>设置软件箱和子文件夹的软件规则    | >                     |
|           | E 🔀 Exchange             |                    |                        |                                    |                       |
|           | 其他邮箱<br>其他个人和企业邮箱服务      |                    |                        |                                    |                       |
|           |                          | 添加                 |                        | 完成                                 |                       |
| 1         | = 0 <                    | ≡ 0                | <                      | ≡ 0                                | <                     |

IMAP 协议请参考下面

接收邮件服务器: imap.ncu.edu.cn, 使用 SSL, 端口号 993

发送邮件服务器: smtp.ncu.edu.cn, 使用 SSL, 端口号 465

#### 11. 自助查询

在首页点击右上角"自助查询"链接,进入自助查询页面。

| <b>尚 高 太 手</b><br>新 高 高 太 手<br>邮箱 | <b>系统支持</b> ≺support@nd<br>首页   设置 - 换肤   微f | cu.edu.cn>▼<br>信绑定 |      |      |      |        |      | 自助查询 联系客服   帮助中心   退出<br>Q 邮件全文搜索 |
|-----------------------------------|----------------------------------------------|--------------------|------|------|------|--------|------|-----------------------------------|
| ☞ 写信                              | 自助查询                                         |                    |      |      |      |        |      | _                                 |
| 🎍 收信                              | 登录查询                                         | 发信查询               | 收信查询 | 删信查询 | 举报查询 | 其他邮箱查询 | 搬家查询 |                                   |
| 🚨 通讯录                             |                                              |                    |      |      |      |        |      | -                                 |

#### 11.1 登录查询

可查询近180天登录记录,包括网页登录、SMTP、IMAP等方式。

|                                                       | <b>件系统支持</b> <support@n<br>簡首页   设置 - 换肤   微</support@n<br> | icu.edu.cn>▼<br>信绑定        |                    |        | Q邮件全文                                | 自助查询 联系客服   帮助中心   退出<br>搜索 |
|-------------------------------------------------------|-------------------------------------------------------------|----------------------------|--------------------|--------|--------------------------------------|-----------------------------|
| <ul> <li>ジ 写信</li> <li>凸 收信</li> <li>2 通讯录</li> </ul> | 自助查询                                                        | 发信查询 收信查询                  | 删信查询 举报查询          | 其他邮箱查询 | 搬家查询                                 | A                           |
| 收件箱<br>星标邮件 ★<br>通知公告 ◀                               | 最近180天登<br>时间<br>今天                                         | <b>录记录</b><br>IP地址         | 参考地点               |        | 登录方式                                 | 登录有疑问?                      |
| 草稿箱(2)<br>已发送<br>已删除<br>拉扱箱(114) 「講                   | 下午05:03<br>下午04:45                                          | 182.102.*.*<br>223.104.*.* | 江西省<br>江西省 南昌市     |        | imap4登录 (17:03到17:40,共4次)<br>esmtp登录 |                             |
| 其他邮箱         [/月]           其他邮箱                      | 下午03:08<br>下午02:48                                          | 171.34.*.*<br>171.34.*.*   | 江西省 南昌市<br>江西省 南昌市 |        | 网页登录                                 | _                           |
| 在线文档 NEW                                              | ► <del>+</del> 02:48                                        | 223.104.*.*                | 江西省 南昌市            |        | imap4豆录 (14:48到16:53, 共12次)          |                             |

#### 11.2 发信查询

充支持<support@ncu.edu.cn>▼

可查询近期的发信记录,发网本域的和QQ邮箱的如果对方未查收邮件可操作"撤回"。

自助查询 联系客服 | 帮助中心 | ;

| 瓦   设置 - 换肤   微(<br> | 言绑定                |                 |        |      |        |      | Q邮件全文搜索 |    |
|----------------------|--------------------|-----------------|--------|------|--------|------|---------|----|
| 自助查询                 |                    |                 |        |      |        |      |         |    |
| 登录查询                 | 发信查询               | 收信查询            | 删信查询   | 举报查询 | 其他邮箱查询 | 搬家查询 |         |    |
|                      |                    |                 |        |      |        |      |         |    |
| 最近180天发信             | 言记录                |                 |        |      |        |      |         |    |
| 时间                   | 收件人                |                 | 主题     |      |        | 投递状态 |         | 操作 |
| 3月29日                |                    |                 |        |      |        |      |         |    |
| 晚上10:40              | 6noc, baiyuntao    | jqgong, leizho  | 邮件安全提醒 |      |        | 投递成功 |         | 撤回 |
| 晚上10:39              | bcliu, bluein, che | enghao82, che…  | 邮件安全提醒 |      |        | 投递成功 |         | 撤回 |
| 晚上10:37              | caihu, cbzhou, c   | haolinma, chua  | 邮件安全提醒 |      |        | 投递成功 |         | 撤回 |
| 晚上10:35              | 066938, caomin     | g, caowenhua,   | 邮件安全提醒 |      |        | 投递成功 |         | 撤回 |
| 晚上10:32              | boqs, ccfu, chan   | gdaguoxue, ch   | 邮件安全提醒 |      |        | 投递成功 |         | 撤回 |
| 晚上10:31              | annaguo, cgwer     | , chenjiaxiang, | 邮件安全提醒 |      |        | 投递成功 |         | 撤回 |
| 晚上10:25              | 106002210019,      | 400603418028    | 邮件安全提醒 |      |        | 投递成功 |         | 撤回 |
| 晚上10:23              | 350906318010,      | 351329118012    | 邮件安全提醒 |      |        | 投递成功 |         | 撤回 |
| 晚上10:22              | 400532218072,      | 401440118241    | 邮件安全提醒 |      |        | 投递成功 |         | 撤回 |

#### 11.3 收信查询

可查询收信的情况,通过切换选项页可以查看"全部收信"、"收信箱和个人文件夹"、 "垃圾箱"、"邮件拦截"等情况。对于发现被"误拦截"的邮件,可以操作"添加到白名单" 避免下次再被拦截,操作"取回"可以取回到收信箱。

| <b>系统</b><br>首页 | <b>支持</b> <support@n<br>  设置 - 换肤   微</support@n<br> | cu.edu.cn>▼<br>信绑定 |      |      |       |          |        | Q邮件全文搜 | 自助查询 联系客服   帮助中心  <br>索 |  |  |
|-----------------|------------------------------------------------------|--------------------|------|------|-------|----------|--------|--------|-------------------------|--|--|
| ſ               | 自助查询                                                 |                    |      |      |       |          |        |        |                         |  |  |
|                 | 登录查询                                                 | 发信查询               | 收信查询 | 删信查询 | 举报查询  | 其他邮箱查询   | 搬家查询   |        |                         |  |  |
|                 | 最近180天收                                              | 最近180天收信记录         |      |      | 收件箱和个 | 人文件夹 垃圾箱 | 邮件拦截   |        | 收不到来信? 我要投诉             |  |  |
|                 | 时间                                                   | 发件人                |      | 主题   |       |          | 存信位置   |        | 操作                      |  |  |
|                 | 昨天                                                   |                    |      |      |       |          |        |        |                         |  |  |
|                 | 上午10:51                                              | luoxu              |      | 公告   |       |          | 被拦截 (系 | 统拦截)   | 添加到白名单   取回             |  |  |
|                 | 4月3日                                                 |                    |      |      |       |          |        |        |                         |  |  |
|                 | 下午03:55                                              | zhangqiang         |      | "公告" |       |          | 被拦截 (系 | 统拦截)   | 添加到白名单   取回             |  |  |

#### 11.4 删信查询

可查询最近180天删信记录。

| <b>充支持</b> <support@nc<br>页   设置 - 换肤   微(</support@nc<br> | u.edu.cn>▼<br>言绑定 |      |            |          |        |      | Q邮件全文 | 自助查询   联系客服   帮助中心 |             |  |
|------------------------------------------------------------|-------------------|------|------------|----------|--------|------|-------|--------------------|-------------|--|
| 自助查询                                                       |                   |      |            | 1        |        |      |       |                    |             |  |
| 登录查询                                                       | 发信查询              | 收信查询 | 删信查询       | 举报查询     | 其他邮箱查询 | 搬家查询 |       |                    |             |  |
| 最近180天删信                                                   | 记录                |      |            |          |        |      |       | ✓ 秀                | 、生火信软件删信(?) |  |
| 时间                                                         | 发件人               |      | 主题         |          |        |      | 册     | 除信息                |             |  |
| 今天                                                         |                   |      |            |          |        |      |       |                    |             |  |
| 下午05:55                                                    | Pago Proveedo     | ores | Re: BBVA B | Bancomer |        |      | ₹     | 工删信                |             |  |
| 下午05:55                                                    | Postmaster        |      | 系统退信       |          |        |      | 手     | 工删信                |             |  |

#### 11.5 举报查询

可查询最近180天举报记录。

| 技持 <support@ncu.edu.cn>▼</support@ncu.edu.cn>                                      | 自助查询联系密服   帮助中心   退出 |
|------------------------------------------------------------------------------------|----------------------|
| 21 22 - 1993天   1471日942                                                           | Q 邮件全文搜索 ▼           |
| 自助查询                                                                               |                      |
| 登录查询 发信查询 收信查询 删信查询 举报查询 其他邮箱查询                                                    | ) 搬家查询               |
| 最近180天举报记录(什么是举报数据中心?)                                                             |                      |
| 了解一下我们共同在反垃圾工作上作出的努力:<br>您累计举报了 0 次。<br>今天我们收到了 172866 次举报,系统总共拦截了 74769675 封垃圾邮件。 |                      |
| □ 举报时不出现历史举报数据提示                                                                   |                      |

在查看邮件时,如果发现垃圾邮件、钓鱼邮件等恶意邮件,可以点击顶部的"举报"按钮进行举报。

| 《 返回 】 回复 回复全部 转发 删除 彻底删除                                                                                                    |                | 上一封 下一封      |
|----------------------------------------------------------------------------------------------------|----------------|--------------|
| Perform New message from a student Sahar Soumir f<br>发件人: Sahar Soumir <no-reply@free-apply.com> 書自动归档</no-reply@free-apply.com> | om Morocco 🔆 🗗 | 9            |
| 时 间: 2022年1月4日(星期二) 凌晨5:02<br>收件人: support <support@ncu.edu.cn></support@ncu.edu.cn>                                             |                | 翻译全文   🗊 🖶 🌣 |

#### 11.6 其他邮箱查询

可以查询代收的其他邮箱的收取记录。代收其他邮箱的设置方法可参考前面的"代收 QQ 个人邮箱邮件"。

| <b>;支持</b> <support@nc<br>[   设置 - 换肤   微(</support@nc<br> | u.edu.cn>▼<br>言绑定 |      |      |      |                   |       | 1    | Q邮件全对 | 自助查询<br>文搜索… | 11 联系客服 | ξ 帮助中心 ì | 是出       |
|------------------------------------------------------------|-------------------|------|------|------|-------------------|-------|------|-------|--------------|---------|----------|----------|
| 自助查询                                                       |                   |      |      |      |                   |       |      |       |              |         |          |          |
| 登录查询                                                       | 发信查询              | 收信查询 | 删信查询 | 举报查询 | 其何                | 也邮箱查询 | 搬家查询 |       |              |         |          |          |
| 其它邮箱收取                                                     | 记录 (只显示最近         | 10次) |      |      |                   |       |      |       |              | 选择帐号:   | 所有帐号 ~   | <u>`</u> |
| 时间                                                         | 邮箱帐号              |      | 收取方式 |      |                   | 收取情况  |      |       |              |         |          |          |
|                                                            |                   |      |      |      | _ / 15 17 1 1 1 / |       |      |       |              |         |          |          |

没有代收其他邮箱的记录

# 12. 其他功能

|                   | 同少    |              |              |         |         |      |            |    |     |      |                    |    |      |     |
|-------------------|-------|--------------|--------------|---------|---------|------|------------|----|-----|------|--------------------|----|------|-----|
| ☞ 写信              | + 0   | 今天           |              |         |         | • 2  | 2016年3月    | ٠  |     |      |                    | 月  | 日提   | i   |
|                   | 星明日   |              | 星期一          |         | 星期二     |      | 星期三        |    | 星期四 |      | 星期五                |    | 星期六  |     |
| <b>2</b> 通讯录      | 2月28日 | ₩—           | 2月29日        | 廿二      | 1       | 世三   | 2          | 廿四 | 3   | 廿五   | 4                  | 廿六 | 5    | 廿七  |
| 收件箱(1)            |       |              |              |         |         |      |            |    |     |      |                    |    |      |     |
| 星标邮件 📩            |       | ,            | 日田埠龍市        | rty 🛛 🕂 | 長到微信す   | ***  | ■          | DD |     |      |                    |    |      |     |
| 内部公告              |       | LLU F        | 1 历76座门      | ◎早田6    | wmail是主 | 市街大会 | 바리아무사      |    | 10  | 477- | 33                 |    | 10   |     |
| 単構箱<br>コモジ        | 0     | <u>п</u> , - | Eyner-Er/ An |         | JAHCHAX | 加以平台 | I GAN KIND | 一月 | 10  | ŧIJ  | 11                 | 切二 | 12   | 416 |
| 1.2000<br>1.1001余 |       |              |              |         |         |      |            |    |     |      |                    |    |      |     |
| 垃圾箱               |       |              |              |         |         |      |            |    |     |      |                    |    |      |     |
| 其他邮箱              | 1     | 初五           | 14           | 初六      | 15      | 初七   | 16         | 初八 | 17  | 初九   | 今天 <b>(3</b> 月18日) | 初十 | 19   | +-  |
| 贺卡   明信片          |       |              |              |         |         |      |            |    |     |      |                    |    |      |     |
| 待办日历              |       |              |              |         |         |      |            |    |     |      |                    |    |      |     |
| 心事本               |       |              |              |         |         |      |            |    |     |      |                    |    |      |     |
| 文件中转站             | 20    | +=           | 21           | +Ξ      | 22      | 十四   | 23         | 十五 | 24  | 十六   | 25                 | +t | 26   | +7  |
|                   |       |              |              |         |         |      |            |    |     |      |                    |    |      |     |
|                   |       |              |              |         |         |      |            |    |     |      |                    |    |      |     |
|                   | 27    | 十九           | 28           | =+      | 29      | ₩-   | 30         | ΨΞ | 31  | ₩Ξ   | 4月1日               | 廿四 | 4月2日 | 世王  |

## 12.2 星标邮件

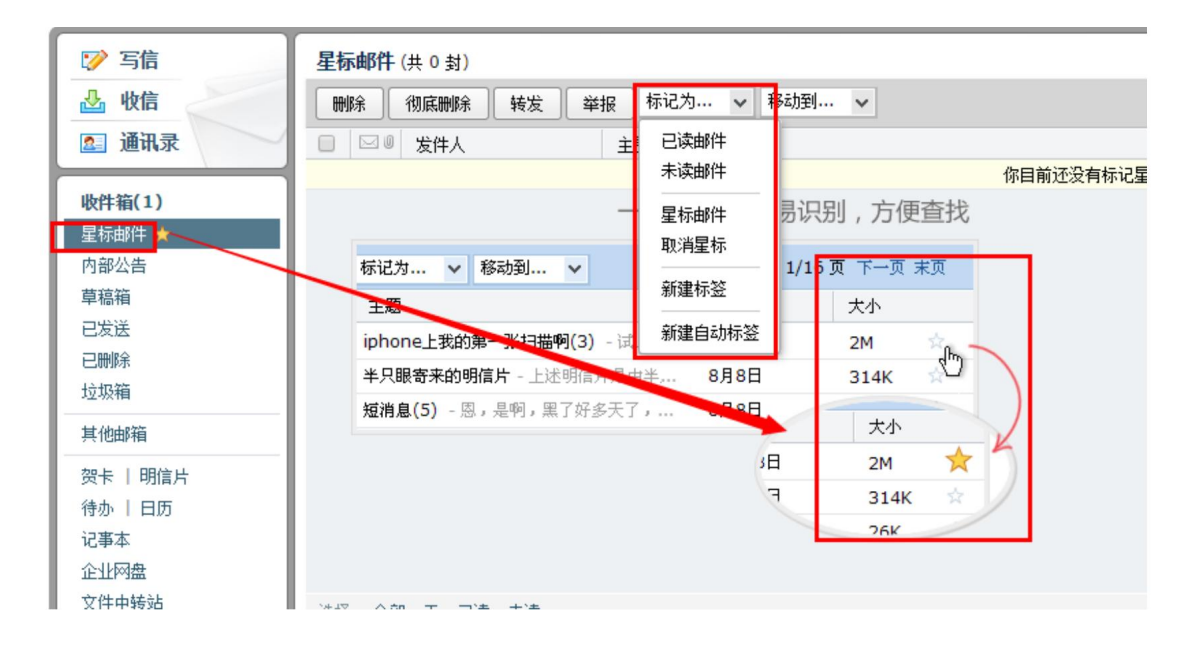

#### 12.3 回执和加密

| 普通邮 | <b>M</b> 件 会议邀请                                                                            |
|-----|--------------------------------------------------------------------------------------------|
| 送   | 定时发送 存草稿 关闭                                                                                |
|     |                                                                                            |
| 7件人 |                                                                                            |
|     | 漆加沙迭 - 添加密送   分别发送                                                                         |
| 主题  | 爱添加附件 ▼      登超大附件      風 照片 ▼      当 文档      ご 表情      录情      录 截屏      玉 更多      ▲ 文字格式 |
| 正文  |                                                                                            |
|     |                                                                                            |
|     |                                                                                            |
|     |                                                                                            |
|     |                                                                                            |
|     |                                                                                            |
|     |                                                                                            |
|     |                                                                                            |
|     |                                                                                            |
|     |                                                                                            |
|     |                                                                                            |
|     |                                                                                            |
|     |                                                                                            |
|     | 发件人: <b>"姓名"</b> <9920199999@qqmail.jgsu.edu.cn> 🔻 📔 签名:不使用 🔻 📔 其他选项 🛇                     |
|     | ☑ 保存到"已发送" 🔲 紧急 📄 需要回执 📄 纯文本 📄 使用信纸 📄 对邮件加密                                                |
| 送   | 定时发送 存草稿 关闭                                                                                |

#### 12.4 邮件的回复和自动回复

| ● <b>高 8 大 字</b> wh和GiANG UNIVERSITY 邮箱首页   设置 - 换肤   微信绑定 |                                                            |  |  |  |  |  |  |  |  |
|------------------------------------------------------------|------------------------------------------------------------|--|--|--|--|--|--|--|--|
| ☞ 写信                                                       | 邮箱设置                                                       |  |  |  |  |  |  |  |  |
| ▲ 收信                                                       | 常规 帐户 换肤 收发信规则 反垃圾 文件夹和标签 其他邮箱 微信绑定 提醒服务 客户端设置 信纸          |  |  |  |  |  |  |  |  |
| 收件箱<br>星标邮件★<br>通知公告 ◀<br>草稿箱(2)                           | <b>显示</b><br>语言: 自动选择 ✓                                    |  |  |  |  |  |  |  |  |
| 已发送<br>已删除<br><b>垃圾箱(114)</b> [清空]                         | 文字大小: <ul> <li>● 标准</li> <li>○ 中号</li> <li>○ 大号</li> </ul> |  |  |  |  |  |  |  |  |
| 其他邮箱                                                       |                                                            |  |  |  |  |  |  |  |  |

| 回复/转发时    |                                                                        |  |
|-----------|------------------------------------------------------------------------|--|
| 回复时:      | <ul> <li>包含原文(推荐)</li> <li>不包含原文</li> </ul>                            |  |
| 回复/转发时主题: | ○使用中文 (回复:/转发:/自动回复:/自动转发:)<br>●使用英文 (Re:/Fw:/AutoReply:/AutoForward:) |  |

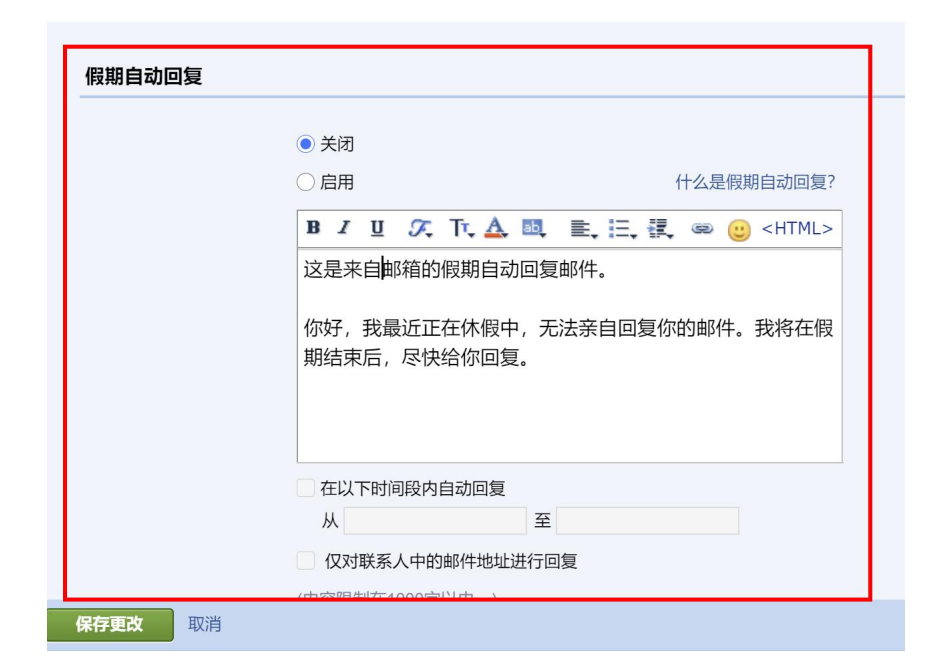

#### 12.5 修改发邮件时显示的邮件昵称

|                                      | <b>邮件系统支持</b> ≤support@<br>邮箱首页┃设置 <mark>・</mark> 换庆┃{ | ncu.edu.cn><br>如言绑定 | •                |              |           |        |      |      |    |
|--------------------------------------|--------------------------------------------------------|---------------------|------------------|--------------|-----------|--------|------|------|----|
| ☞ 写信                                 | 邮箱设置                                                   |                     |                  |              |           |        |      |      |    |
| <ul><li>▲ 收信</li><li>◎ 通讯录</li></ul> | 常规 帐户                                                  | 换肤                  | 收发信规则            | 反垃圾          | 文件夹和标签    | 其他邮箱   | 微信绑定 | 提醒服务 | 客户 |
| 收件箱<br>星标邮件 ★                        | 帐户信息                                                   |                     |                  |              |           |        |      |      |    |
| 通知公告 《<br>草稿箱(2)                     |                                                        | 帐尸昵                 | 称: 邮件系统<br>(您发出的 | 支持<br>1所有邮件, | 发件人将显示您的曲 | 『箱昵称。) |      |      |    |

#### 12.6 帮助中心

| ● <b>ある大子</b> 邮件系<br>MINCELAGE UNIVERSITY 邮箱首         | <b>统支持</b> <support@ncu.edu.cn>▼<br/>页 设置 - 换肤   微信绑定</support@ncu.edu.cn>                | Qm                     | 自助查询   联系客服 帮助中心 退出<br>件全文搜索 ▼      |
|-------------------------------------------------------|-------------------------------------------------------------------------------------------|------------------------|-------------------------------------|
| <ul> <li>ジ 写信</li> <li>込 收信</li> <li>② 通讯录</li> </ul> | <b>下午好,邮件系统支持。</b><br>你有o封未读邮件<br>进入收件箱<br>你的管理员已经启动"邮箱搬家",将帮助你导入旧邮箱的邮件。 <u>立即搬家 放弃搬家</u> | 1                      | <b>邮件系统支持</b><br>南昌大学邮件系统/教职工/部     |
| 星标邮件 ★<br>通知公告 ◀                                      | 邮箱推荐                                                                                      | 邮箱信息                   |                                     |
| 草稿箱(2)<br>已发送<br>已删除<br><b>垃圾箱(114)</b> [清空]          | <b>待办功能,让事情更简单</b><br>记录要做的事情,与同事协同完成,让工作有条不紊,邀你使用                                        | 容量<br>版本<br>网页登录<br>客服 | 无限(已使用: 60M)<br>收费版<br>1小时前<br>詳系弯照 |
| 其他邮箱<br>待办   日历<br>在线文档 <sup>NEW</sup>                | <ul> <li>日历提醒</li> <li>고 文件中转站</li> <li>교 企业网盘</li> </ul>                                 |                        | 49.435 E JUK                        |
| 记事本<br>企业网盘                                           | 更新日记   移动设备   客户端设置   邮箱清理助手   自助查询   Outlook助手   意见反馈                                    |                        |                                     |